# Microsoft Teams használata (Segédlet szervezőknek)

A Segédlet célja a szervezők segítése az online konferenciák szervezésében, lebonyolításában és ehhez a Teams használatában.

### A konferencia előkészítése

Összefüggésben a konferencia szervezéssel, a szervezőknek és a levezető elnöknek egyeztetni szükséges egy lebonyolítási forgatókönyvről, amelynek célja, hogy kellő időben a szerepek és kompetenciák egyértelműek legyenek a konferencia gördülékeny és zavarmentes lebonyolítása érdekében. Ettől még bármikor felléphetnek zavarok, technikai nehézségek, azonban ezeket a kijelölendő technikai szervezőnek és a levezető elnöknek kell felvállalnia, mert az ő figyelmükre 100%-ban szükség lesz a konferencia során.

#### Szerepkörök feladatok

A szervezőnek a következő feladatokkal kell tisztában lennie és egy konkrét konferencia szervezésekor – a sajátosságok figyelembevételével – ezek ismeretében segítenie kell az előkészítést.

| Szerep-<br>kör | Feladatkörök                                                                                                    |
|----------------|----------------------------------------------------------------------------------------------------|
| Szer-<br>vező  | Részt vesz, közreműködik a konferencia előkészítésben.Létrehozza a konferencia eseményt.Meghívja a résztvevőket és az előadókat.Beállítja, módosítja a résztvevők jogosultságát.Személyek beengedése az előszobából.Kezeli az esemény alatt és azt követően létrehozott jelentéseket.A technikai korlátok függvényében közreműködik a tartalom megosztásban (pl. bár-<br>melyik előadó helyett tartalommegosztást végzi vagy átveszi a tartalommegosztás ve-<br>zérlését).Videófelvételt tud indítani és leállítani.További információkat a szervező ellenőrzőlistáját ismertető cikkben talál:<br>https://support.microsoft.com/hu-hu/office/a-teams-%C3%A91%C5%91-esem%C3%A9ny-<br>szervez%C5%91i-ellen%C5%91rz%C5%91list%C3%A1ja-44a80886-0fd9-42e5-8e7c-<br>836c798096f8 |
| Előadó         | Biztosítja a hangot, videót vagy egy képernyőt a konferenciához (tartalom megosztás),<br>moderálja a kérdéseket és válaszokat. Az előadókhoz tartozik a levezető elnök szerep-<br>kör is. A fent említett, részvevői jogosultságokat tudja módosítani.                                                                                                    |
| Részt-<br>vevő | Egy néző. Élőben részt vesz vagy utólag megtekintheti az eseményt. Részt vehet a kérdések és válaszok munkamenetben.                                                                                                    |

# A konferencia technikai lebonyolítása

## Konferencia esemény létrehozása

A KTE Ügyvezetői jogosultsággal, mint szervező belépve a Teams-be a naptár fület kell megnyitni:

| < >                       |        |                             | Q. Keresés     |                                                                                                    |                                 |                    | 🧠 – 🗆 ×                              |
|---------------------------|--------|-----------------------------|----------------|----------------------------------------------------------------------------------------------------|---------------------------------|--------------------|--------------------------------------|
| L.<br>Tevékenység         |        | Naptár                      |                |                                                                                                    |                                 | ©ª Értekezlet most | +Új értekezlet $~~$                  |
| Csevegés                  | ٩      | Ma < > 2020. október $\sim$ |                |                                                                                                    |                                 |                    | $\boxplus$ Munkahét $\smallsetminus$ |
| <b>S</b><br>Hivások       |        | 19<br>hettő                 | 20<br>kedid    | 21<br>szerda                                                                                                    | 22<br>csotortok                 | 23<br>péntek       |                                      |
| <b>iji</b><br>Csoportok   | 7 óra  |                             |                |                                                                                                    |                                 |                    |                                      |
| II<br>Naptár              |        |                             |                |                                                                                                    |                                 |                    |                                      |
| Fájlok                    | 8 óra  |                             |                |                                                                                                    | Volān Educatio<br>KTE Ügyvezető |                    |                                      |
|                           | 9 óra  |                             | KTE ARKB       |                                                                                                    |                                 |                    |                                      |
|                           | 10 óra |                             | NIE Gyjrezelo. | Konferencia megbeszélés<br>KTE Ügyvezető                                                                             |                                 |                    |                                      |
|                           | 11 óra |                             |                |                                                                                                    |                                 |                    |                                      |
|                           | 12 óra |                             |                |                                                                                                    |                                 |                    |                                      |
| Alkalmazások<br>O<br>Sügé | 13 óra |                             |                | Közlekedéstechnikai Napok-BUDAPEST<br>FÓVÁROS ZAJVÉDELME VASÚTI<br>SZEMPONTBÓL<br>video-konferencia<br>KTE Guyvezető |                                 |                    |                                      |

A képernyő jobb felső sarkában látható Új értekezlet nyomógombra kell kattintani, amelyet követően a következő ablak látható. Az eddigi tapasztalatok alapján csak egyes mezők kitöltéséhez fűztünk kommentárt.

| L.<br>Tevelkenység | Ē     | Új értekezlet Részletek Üte              | mezési segéd                                                                                                    | Mentés Bezárás |
|--------------------|-------|------------------------------------------|----------------------------------------------------------------------------------------------------|----------------|
| Csevegés           | Időzó | na: (UTC+01:00) Belgrád, Budapest, I     | jubljana, Pozsony, Prága 🗠                                                                                                    |                |
| و                  | 0     | frja be a címet                          |                                                                                                    |                |
| Csoportok          | ţ,    | Kötelező résztvevők hozzáadása           | Csak olyan személyek e-mail címeit célszerű beírni, akiknek a konferenciával kapcsolatban "mindenről " tudnia kell, pl. a szervezésben résztvevők                                                                                                    |                |
| 11*<br>Naptár      | Ē     | 2020. okt. 21. 18:3                      | 30 ∨ → 2020. okt. 21. 19:00 ∨ 30 perc ● Egész napos                                                                                                    |                |
| 1                  | Ø     | Nem ismétlődik 🛛 🗸                       |                                                                                                    |                |
| Fájlok             | Û.    | Csatorna hozzáadása                      | Nem kell kitölteni                                                                                                    |                |
|                    | 0     | Hely hozzáadása                          | Nem kell kitölteni                                                                                                    |                |
|                    | Έ     | B <i>I</i> ⊻ <del>S</del> ∀ A            | $A  \text{Bekezdes} \lor  \underline{\mathcal{I}}_{X} \mid \; \overleftarrow{\leftarrow} \; \overset{\sim}{\to} \; \equiv \; \overleftarrow{\vdash} \; \mid \; \texttt{''}  \textcircled{O}  \overleftarrow{=} \; \boxplus \; \mid \; \overleftarrow{\bigcirc} \; \overset{\sim}{\to} \; \overleftarrow{\leftarrow} \; \overleftarrow{\leftarrow} \;$ |                |
|                    |       | Adja meg az új értekezlet részlete       | it                                                                                                    |                |
|                    |       | Csak olyan információ<br>ez nem meghívó. | ot érdemes írni, amely az e-mailt kapók számára lényeges,                                                                                                    |                |
|                    |       |                                          |                                                                                                    |                |
| Alkalmazások       |       |                                          |                                                                                                    |                |
| 0<br>Súgó          |       |                                          |                                                                                                    |                |

A kitöltést követően, ha a **Mentés** nyomógombra kell kattint, akkor a kitöltött tartalom bővül az alsó mezőben a bekapcsolódás részleteivel:

| ×É   | tekezlet törlése Időzóna: (UTC+01:00) Belgrád, Budapest, Ljubljana, Pozsony, Prága \succ Értekezletbeállítások                                                                                                    | Nyomon követés                         |
|------|----------------------------------------------------------------------------------------------------|----------------------------------------|
| 0    | Közlekedéstechnikai Napok - Vasúti informatika a kezdetektól napjainkig (V. rész)                                                                                                    | KŨ KTE Ügyvezető<br>Szervező           |
| 0°*0 | S sandor.aszodi@gmail.com × F fenyvesl@t-online.hu × + Nem kötelező résztvevők                                                                                                    | s sandor,aszodi@gmail.com<br>Elfogadva |
| ŧ.   | 2020. nov. 5. 13:00 ∨ → 2020. nov. 5. 17:00 ∨ 4 óra ● Egész napos.                                                                                                    | F fenyvesl@t-online.hu<br>Ismeretlen   |
|      | Javasolt idópontok: 9:00-13:00 8:30-12:30 8:00-12:00                                                                                                    |                                        |
| Ø    | Nem ismétlődik 🐘 🛩                                                                                                    |                                        |
| 0    | ⊗ Budapesti Múszaki és Gazdaságtudományi Egyetemen (Budapest, Műegyetem rkp. 3. K épület I. em ×                                                                                                    |                                        |
| Ξ    | $\mathbf{B}  \mathcal{I}  \sqcup  \mathbf{S} \mid \forall'  \underline{\mathbf{A}}  \mathbf{A}  \mathbf{Bekezdes} \lor  \mathcal{I}_{\mathbf{x}} \mid \mathbf{c}  \mathbf{c} = \mathbf{E} \mid \mathbf{c} \mid \mathbf{c}  \mathbf{c} = \mathbf{E} \mid \mathbf{c}  \mathbf{c}  \mathbf{c} = \mathbf{E} \mid \mathbf{c}  \mathbf{c}  \mathbf{c} = \mathbf{c}  \mathbf{c}  \mathbf{c}  \mathbf{c} = \mathbf{c}  \mathbf{c}  \mathbf{c}  \mathbf{c} = \mathbf{c}  \mathbf{c}  $ |                                        |
|      | Jobb klikk kezelésére megjelenik ez a                                                                                                    |                                        |
|      | Bekapcsolódás Microsoft Teams-értekezletbe         menü, hogy pl. a hivatkozás         Hivatkozás           Bili kimásolható legyen egy meghívóba         Hivatkozás megnyitása                                                                                                    |                                        |
|      | +36 1 955 5344 Hungary, Budapest (Nem ingyenesen hivitato)<br>Konferenciaazonositó: 772 306 359#                                                                                                    |                                        |
|      |                                                                                                    |                                        |

A konferencia esemény létrehozása után, pl. tesztelési célból máris használható a **Csatlakozás** nyomógomb, illetve a bekapcsolódási hivatkozás. Az esemény tervezett időpontja és az esemény használata között nincs kényszerkapcsolat. Ha módosítás vagy törlés történik, akkor automatikus e-mail generálódik a felvett e-mailekre. A Teams által küldött e-mail beíródik a címzett naptárába elfogadás esetén.

A konferencia esemény bejegyzés alsó részében láthatókat a konferencia szervezője használja fel a konferencia meghívó szerkesztésekor.

Meglévő, ütemezett esemény megkeresése: a naptár bal felső sarkában a megfelelő évre/hónapra/hétre kell lapozni, majd a kiválasztani a már betervezett eseményt, pl. módosítás vagy törlési célból.

### Konferencia indítása

A szervező rákattint az esemény a **Csatlakozás** nyomógombjára vagy ezt a naptárbejegyzésre kattintva is megteheti:

|        | Naptár                         |                                          |                                                                                            | Q Értek                                                                                                    | zzlet most 🛛 + Új értekezlet 🗸 🗸 |
|--------|--------------------------------|------------------------------------------|--------------------------------------------------------------------------------------------|----------------------------------------------------------------------------------------------------|----------------------------------|
|        | Ma < $>$ 2020. november $\vee$ |                                          |                                                                                            |                                                                                                    | $ i$ Munkahét $\vee$             |
|        | 02<br>hétřő                    | 03<br>kedd                               | 04<br>szerda                                                                               | 05<br>csūtōrtök                                                                                                    | 06<br>péntek                     |
|        |                                |                                          |                                                                                            |                                                                                                    |                                  |
| 11 óra |                                |                                          |                                                                                            |                                                                                                    |                                  |
| 12 óra |                                |                                          |                                                                                            |                                                                                                    |                                  |
| 13 óra |                                | Saját nap<br>Közlek<br>inform<br>(V. rés | tár و <sup>ع</sup><br>edéstechnikai Napok - Vasúti<br>atika a kezdetektől napjainkig<br>z) | Közlekedéstechnikai Napok - Vasúti<br>informatika a kezdetektól napjainkig (V. rész)<br>Budapesti Múszaki és Gazdaságtudományi<br>Egyetemm (Budapest, Músqyetem rkp. 3. K |                                  |
| 14 óra |                                | 2020. nor<br>Csatla                      | v. 5. 13:00 - 17:00<br>Ikozás Szerkesztés                                                  | épület I. emelet 72 sz. terem).<br>KTE Ügyvezető                                                                                                    |                                  |
| 15 óra |                                | ⊘ Bud<br>Egy                             | dapesti Műszaki és Gazdaságtudományi<br>vetemen (Budapest, Műegyetem rkp. 3. K             |                                                                                                    |                                  |
| 16 óra |                                | épi<br>Ej Cse                            | ület I. emelet 72 sz. terem).<br>evegés a résztvevőkkel                                    |                                                                                                    |                                  |
| 17 óra |                                | e KTI<br>Sze                             | E Ügyvezető<br>rvező                                                                       |                                                                                                    |                                  |
|        |                                |                                          |                                                                                            |                                                                                                    |                                  |

Csatlakozásával megnyitja a konferencia eseményt, hogy a többi résztvevő is csatlakozhasson:

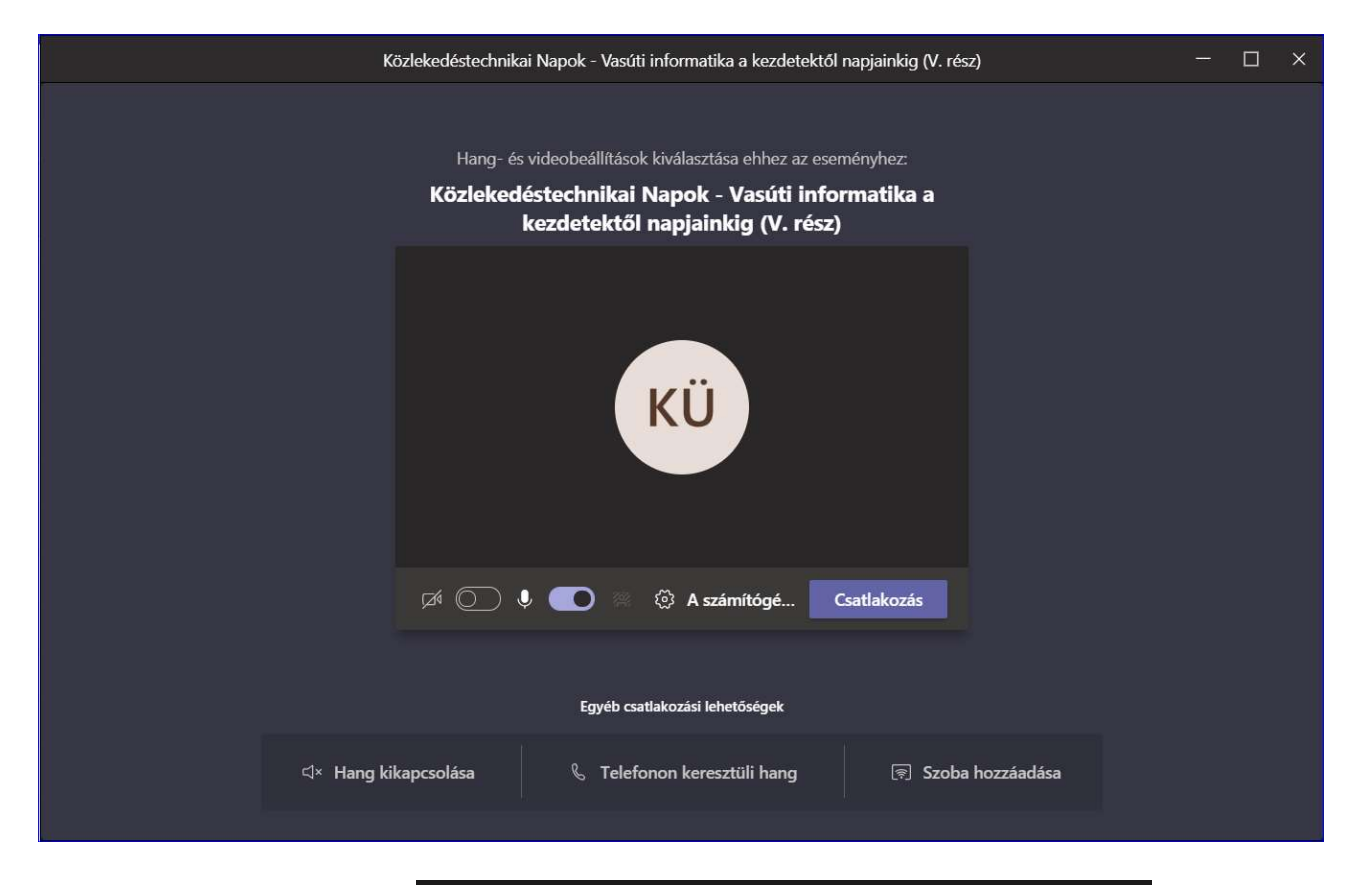

A belépést követően a szervező a Várakozás további partnerek bekapcsolódására... szöveget látja mind addig, amíg a résztvevők be nem jelentkeznek.

Amint van bekapcsolódásra jelentkező, az piros számmal a **Résztvevők megjelenítése** nyomógombon és a felugró ablakon látható. Beengedés akkor, ha a konferencia szervezési szabályainak megfelel, de minimálisan a teljes neve látható a bekapcsolódást kérőnek.

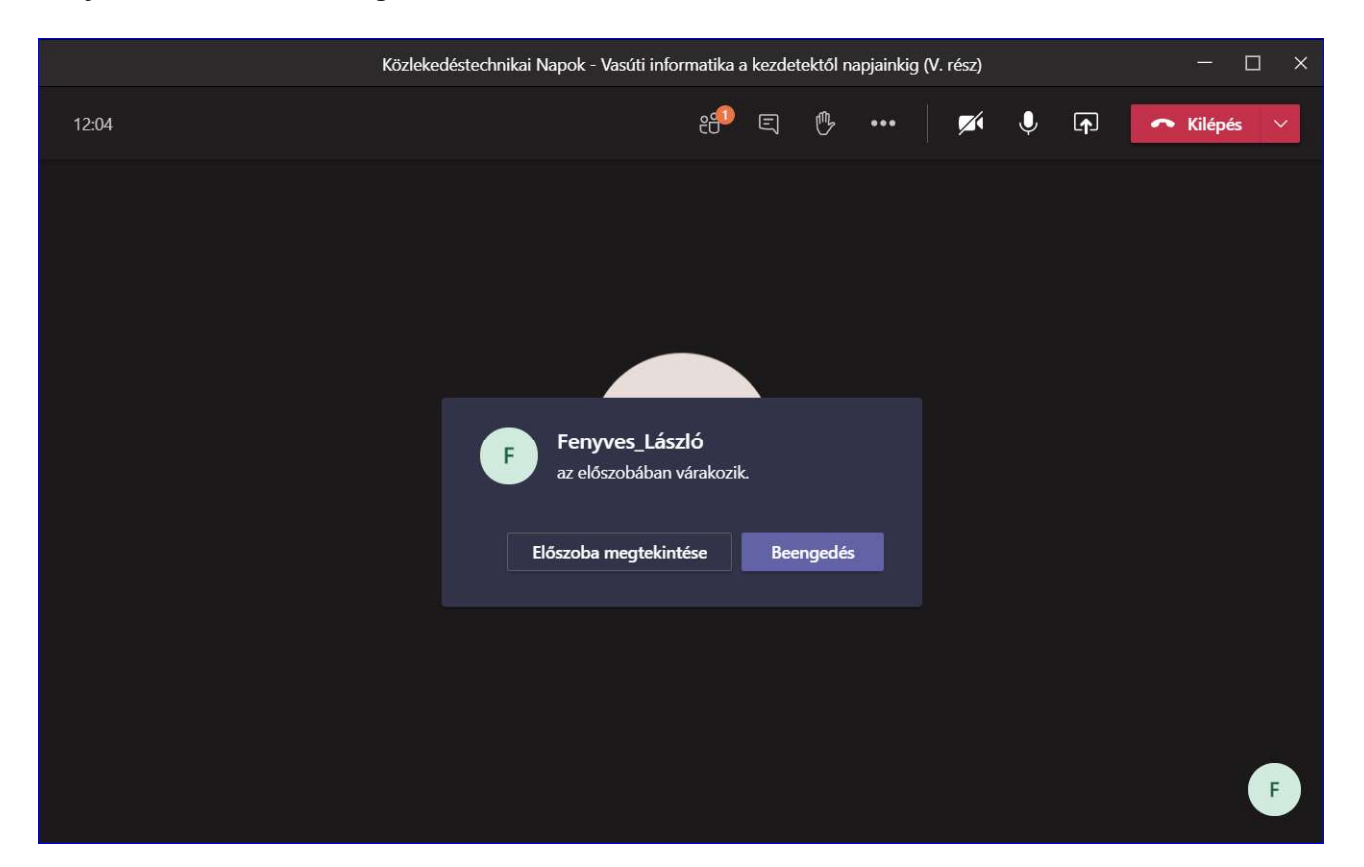

A Résztvevők panelről is lehetőség van beengedi a csatlakozni kívánókat:

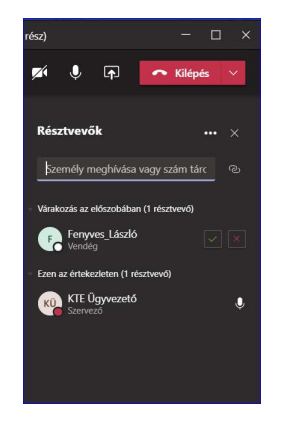

Bekapcsolódásra jelentkező a konferencia esemény alatt bármikor előfordulhat. Ez akár késői bekapcsolódás, akár technikai probléma miatti ismétléskor előfordulhat => szóval a szervezőnek erre folyamatosan számítania kell.

A **Résztvevők** panelen felül a jobboldalon van három pont (**További műveletek**), amelyből a következő menü nyitható ki:

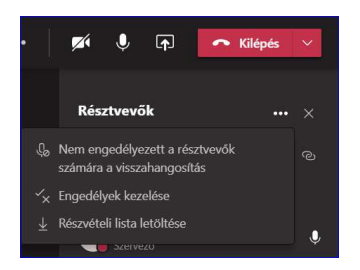

Az összes résztvevő visszahangosításának (mikrofon bekapcsolás) letiltására van lehetőség az első menüpontban. (Ha ez már letiltott, akkor fel lehet oldani a tiltást.)

A részvétel monitorozására alkalmas a lista letöltése, amely bármikori kezelésekor, egy aktuális csv fájlt ad a pillanatnyi helyzetről.

Ugyanezen panelen van lehetőség mikrofon elnémítására, egy jelentkező kezének levételére, ha már megkapta a szót, de nem vette le, nem ismeri a kezelést.

A **Résztvevők** panel jobboldalán egy konkrét résztvevő jogosultsága/részvételi minősége egyedileg is állítható a név melletti három pontra (**További műveletek**) kattintva:

| Þ   | Résztvevő elnémítása         |
|-----|------------------------------|
| ૬ર  | Kitűzés                      |
| P,  | Kiemelés                     |
| Ľ   | Beállítás résztvevőként      |
| (]s | Eltávolítás az értekezletből |

**Kitűzés**: a személy és az általa megosztott tartalom megjeleníthető nagyképernyőn, Ő lesz az esemény középpontjában.

**Kiemelés**: a személy és az általa megosztott tartalom megjeleníthető nagyképernyőn, Ő lesz az esemény középpontjában (eddig még nem vettük észre azt az eltérést, ami az előző funkcióhoz képest van, valószínűleg a videófelvételen érzékelhető a különbség).

**Beállítás résztvevőként**: a személy beállítása esetén nem oszthat meg tartalmat és nem szólhat hozzá, mert a mikrofonját nem fogja tudni bekapcsolni. Továbbá nem lesz lehetősége várakozókat az eseményre beengedni és más személyeket sem távolíthat el az eseményről. Ez egy célszerű beállítás, hogy a személy (személyek) csak résztvevői jogot kapjanak.

A résztvevők jogosultságainak beállítására egy másik menüpontból mutatunk meg lehetőséget a következő fejezetben.

Eltávolítás az értekezletről: rendkívüli/meg nem engedett/el nem fogadható tevékenység esetén alkalmazandó.

A jogosultság/részvételi minőség átállításáról az érintett értesítést (is) fog kapni, továbbá a hozzáférési minőséget biztosító nyomógombok állapota megváltozik.

A szervezői jogosultsághoz tartozó egyes speciális funkciók a három pont (További műveletek) menüben

Az Értekezlet beállításai funkció szolgáltatásai

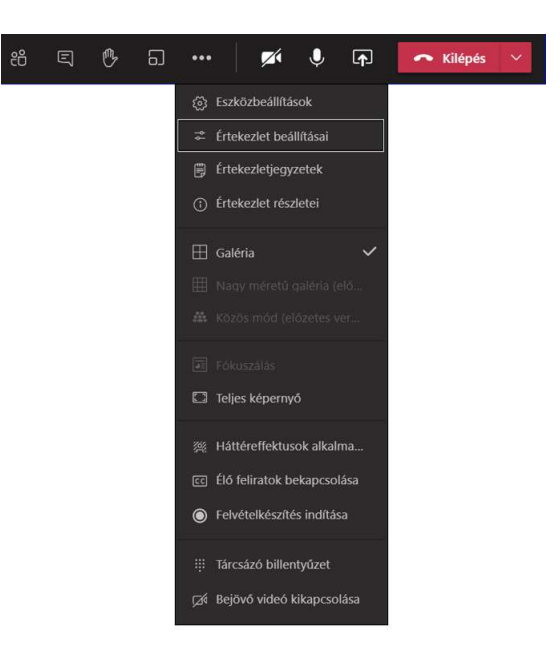

A következőkben látható kapcsolókkal lehet általános érvényű beállításokat tenni. Javasolt az alábbi beállításokat alkalmazni a konferencia (technikai) megkezdése előtt, hogy "váratlan esemény" ne okozzon zavart.

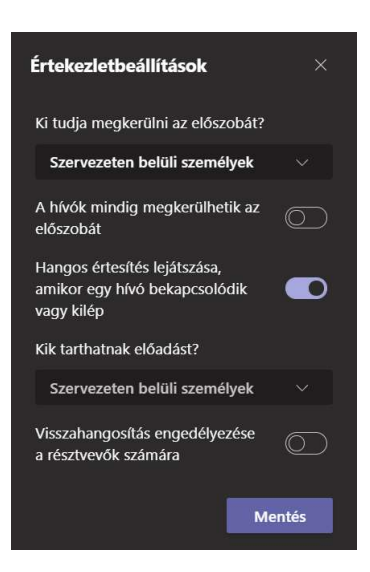

Az előadókat egyenként, a belépésük után célszerű feljogosítani (Beállítás előadóként) a **Résztvevők** panel kezelésével, ahogy korábban ismertettük.

A *videofelvétel készítés* funkció szolgáltatásai. Az értekezlet/konferencia szervezője videófelvételt tud készíteni. Erről a résztvevőket a levezető elnök értesíti, majd a szervező elindítja a rögzítést.

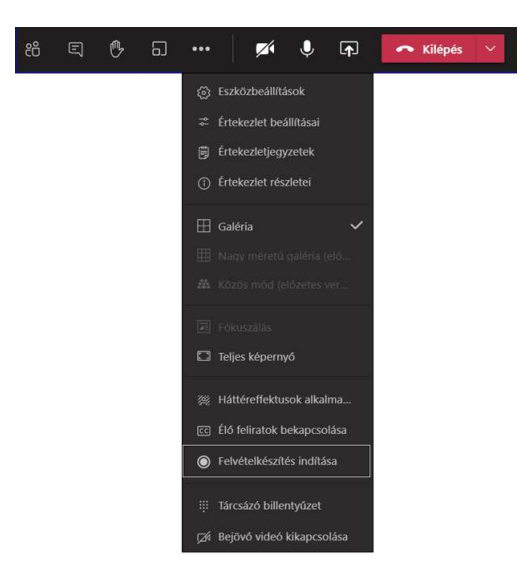

# Az értekezlet/konferencia rögzítése

A rögzítés elindításáról a szervező (és a résztvevők is) a képernyő felső részén értesítést kapnak:

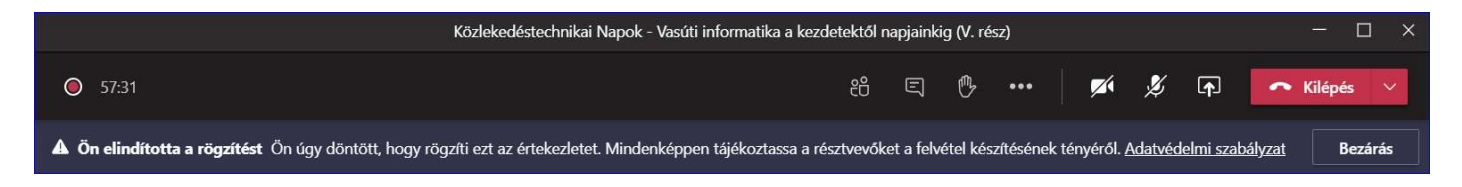

Az értekezlet során a rögzítés tényét a bal oldalt látható piros lámpa mutatja.

Teams értekezlet felvételének lejátszásáról és megosztásáról a következő linken olvashatók részletek: <u>https://support.microsoft.com/hu-hu/office/teams-%C3%A9rtekezlet-felv%C3%A9tel%C3%A9nek-</u> lej%C3%A1tsz%C3%A1sa-%C3%A9s-megoszt%C3%A1sa-7d7e5dc5-9ae4-4b94-8589-27496037e8fa

A videofelvétel tartalma az esemény során minden résztvevő számára közzétett kép és hang lesz rögzítve, tehát a szervező vagy az előadók helyi kapcsolgatásai, kezelései nem lesznek láthatók, azonban a mikrofonok és a kamerák által közvetített tartalom igen.

A konferencia esemény végén vagy annak szünetében – a szervezőkkel egyeztetés szerint – leállításra kerül a felvétel a szervező jogosultsághoz tartozó speciális funkcióknál:

| 60 | Élő feliratok bekapcsolása  |
|----|-----------------------------|
| ۲  | Felvételkészítés leállítása |
|    | Tárcsázó billentyűzet       |
|    | Bejövő videó kikapcsolása   |

A menüpontra kattintás után kap egy megerősítő üzenetet:

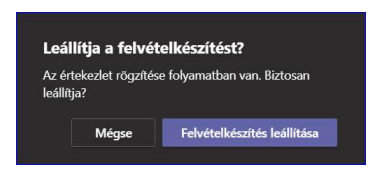

A leállítás megerősítése után a következő üzenetet látja, amely utal arra, hogy hol fogja megtalálni a felvételt.

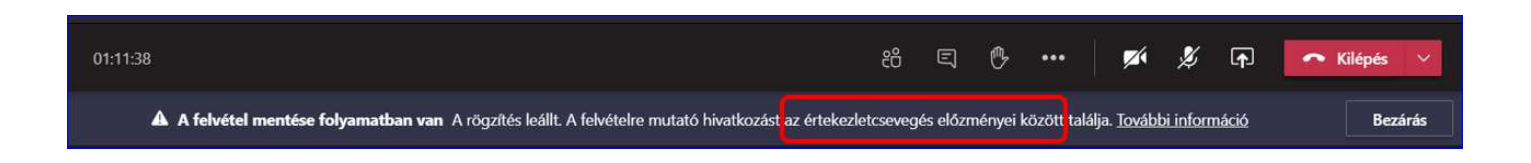

#### Az értekezlet befejezése

A konferencia levezető elnöke – szokás szerint – összegezheti az elhangzottakat. Befejezéskor a konferencia leállítását el kell végezni, azonban előtte ne feledkezzen meg a konferencia videófelvétel rögzítésének leállításáról.

| 15:17 | දී | Ę | Ů | ••• | • | Ľ | Ţ | 🔷 Kilépés 🗸           |
|-------|----|---|---|-----|---|---|---|-----------------------|
|       |    |   |   |     |   |   |   | Kilépés               |
|       |    |   |   |     |   |   |   | Értekezlet befejezése |

Hangsúlyozzuk, hogy a szervező ne kezelje a **Kilépés** menüpontot, mert akkor nem zárja be a konferencia eseményt és a ki nem jelentkezett résztvevőknél zavaros helyzet alakulhat ki. Az **Értekezlet befejezése** menüpont egyértelműen lezárja az eseményt mindazok számára is, akik elfelejtettek kilépni (a piros hátterű telefonnal). Itt is van megerősítő üzenet:

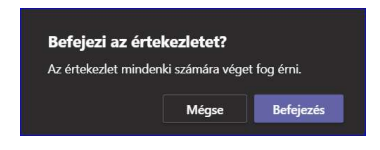

# A konferencia/értekezlet videófelvételének kezelése

Ha a konferencia szervezője rögzítette a konferenciát, akkor a felvétel mentése után megtekinthető. Általában két-három órás felvételek a Microsoft Stream szerver terhelésétől függően néhány óra múlva, de előfordulhat, hogy csak másnap lesz elérhető a már említett csevegési események fülön (szóval később KTE Ügyvezetői jogosultsággal újra majd be kell lépni a Teams-be).

| < >                                       |                                                                                                    | Q Keresés 🤷 – (                                                                                                    | ⊐ ×    |
|-------------------------------------------|----------------------------------------------------------------------------------------------------|----------------------------------------------------------------------------------------------------|--------|
| Tevékenység                               | Csevegés Y                                                                                                    | Billion Közlekedéstechnikai Napok - Vasúti informatika a k Csevegés Fájlok Az értekezlet megjegy Rajztábla Csatlakozás                                                                                                    | 88*1 ≔ |
| Hivisok<br>Hivisok<br>Csoportok<br>Naptár | Legutóbbiak     Közlekedéstechnikai Napok - Vasúti inf 2132     A rögzítis kéz     Britt Közlekedéstechnikai Napok-BUDAPES 1524     Berndt Minäly: Ködves Kollégáki Köszönöm a leh     Britt FARK8 10 20.     Heinczinger Mária: Bocsi, el kell köszönjek, údvo     Molnár lstván 10 20.     Orc A mikrofonodat kapcsold majd ki légy sziv Kube     Kötlekőéstechnikai Napok – Jvörült 10 15. | <ul> <li>Az értekezlet elkezdődött hétfő 17/48</li> <li>Fenyves László (Vendég) bekapcsolódott a beszélgetésbe (értekezlet).</li> <li>Az értekezlet véget ért 27 p 32 mp hétfő 18:15</li> <li>Az értekezlet véget ért 4 p 2 mp hétfő 22:11</li> <li>Az értekezlet elkezdődött hétfő 22:13</li> <li>Fenyves László (Vendég) bekapcsolódott a beszélgetésbe (értekezlet).</li> <li>Fenyves László (Vendég) kilépett a beszélgetésből.</li> <li>Az értekezlet véget ért 29 p 56 mp hétfő 22:43</li> </ul> |        |
| Fájlok                                    | <ul> <li>Kozekedestechnikal Napok - Vasuu L., Verse A rogzite kéz</li> <li>Közlekedéstechnikal Napok - Budape 10.09.<br/>Palanki Péter (Vendég): Ateams nem tudta vissza</li> <li>A salgótarjáni fogaskerekú kisvasút m 09.28.<br/>A rögzite kéz</li> <li>Közlekedéstechnikal Napok - A Közle 09.16.</li> </ul>                                                                               | Ma  Az értekezlet elkezddott 20:35  Fenyves, László biekapcsolódott a beszélgetésbe (értekezlet).  Fenyves, László kilépett a beszélgetésbe (értekezlet).  Fenyves, László biekapcsolódott a beszélgetésbe (értekezlet).  Fenyves, László biekapcsolódott a beszélgetésbe (értekezlet).                                                                                                    |        |
|                                           | A rogzińs kész     Szemelvények az 1938-as Aranyvonat 09. 10.<br>A rogzińs kész     Városi Közlekedés Szerkesztóbizottsá 08. 26.<br>Ismeretlen felhasznákó: Nekem sajnos most ki ke     Online konferecnia oktatás     Pohubi Ágnes (Vendeg): Sziasztok!!     Magyarországi kisvasutak     07. 15.                                                                                            | V renyves, Lakuto klimpetit a biszangetebbu.       Cit     Az éntekezlet véget ért 1 6 28 p     22:01       Értekezlet        Tehetek készítője: KTE Ügyvezető                                                                                                    |        |
| Alkalmazások<br>Súgó                      | Amagyar mozdonyok (92 55 O4181 9, 07. 02.     Hafmai Liszlo: Entrezet Azzódi Sándor úrnak kos      Salgótarjáni Kisvasút projekt* fogask 07. 02.     Ismeretlen felhasználó: További kérdés esetén a                                                                                                    | $\begin{array}{c ccccccccccccccccccccccccccccccccccc$                                                                                                    |        |

Itt egy adott konferenciához annyi felvétel található, amennyit elindítottak és leállítottak. A videofelvétel mini képernyőjére kattintva megtekinthető a rögzített anyag, azonban a további hasznosítása a három pont (**To-vábbi lehetőségek**) menüben van. Az első menüpontra kell kattintani.

|                                      |                                          | Megnyitas a Microsoft Streamben                                                        |  |
|--------------------------------------|------------------------------------------|----------------------------------------------------------------------------------------|--|
|                                      | S                                        | Megosztás                                                                              |  |
|                                      | ୍ତ                                       | Hivatkozás lekérése                                                                    |  |
|                                      | (                                        | További információ                                                                     |  |
|                                      | $\triangle$                              | Probléma jelentése                                                                     |  |
|                                      | 1                                        | Céges rögzítési szabályzat                                                             |  |
| M                                    | licro                                    | soft                                                                                   |  |
| Beje                                 | licro<br>len<br>vagy                     | soft<br><b>tkezés</b><br>/ telefonszám                                                 |  |
| Beje<br>E-mail<br>Nem tu             | licro<br>len<br>vagy<br>d beje           | soft<br><b>tkezés</b><br>/ telefonszám<br>elentkezni a fiókjába?                       |  |
| Beje<br>E-mail<br>Nem tu<br>Bejelent | licro<br>len<br>vagy<br>d beje<br>tkezés | soft<br>tkezés<br>/ telefonszám<br>elentkezni a fiókjába?<br>s biztonsági kulccsal (?) |  |

Bejelentkezés útján a Stream a KTE Ügyvezetői jogosultsággal hozzáférhető, és a számítógépen alkalmazott böngészőben megnyílik a Stream a videóval és hozzá megnyitható az alább látható a három pont (**További műveletek**) menüben a további tevékenységekhez. (Ha több videófelvétel van, akkor ezt a lépést mindannyiszor végre kell hajtani.)

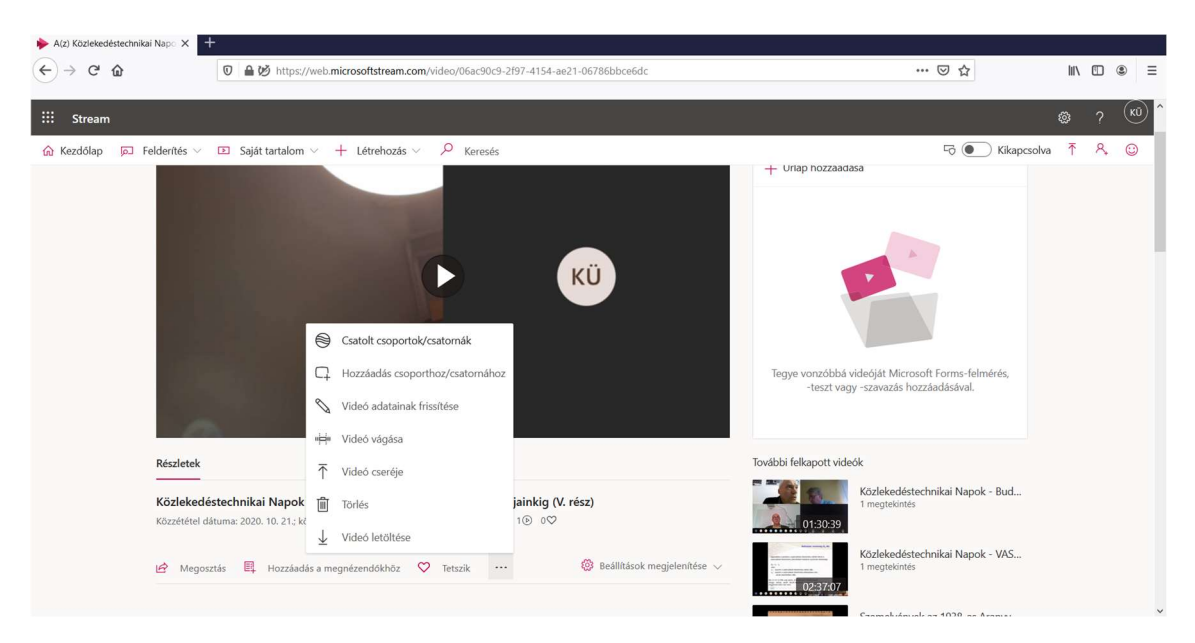

A szervező döntése szerint a konferencia felvétele bekerülhet a KTE Aktuális év lezajlott eseményei fülről elérhető kapcsolatos programba, ahol egy linkről indítható (vagy a link kiküldhető e-mail útján is). A szervező a Youtube-ra feltölti a videót és annak linkjét küldi meg a KTE-nek vagy terjeszti másképp – a konferenciaszervezői megállapodás szerint. Ne feledje el: ha KTE ügyvezetői jogosultsággal jelentkezett be akár a Teams-be, akár a Stream-be, a munka végén jelentkezzen ki! (Kattintás a kerek KÜ jelre.)

# Teams KÜ KTE Ügyvezető KÜ Kép cseréje > Elérhető 🛱 Állapotüzenet beállítása □ Mentve 🐼 Beállítások [] Nagyítás $^{+}$ (100%) \_ Billentyűparancsok > Névjegy Frissítések keresése A mobilalkalmazás letöltése Kijelentkezés

Stream Rozlekedestudomanyi Egyesulet Közlekedestudomanyi Egyesulet Kijelentkezés KTE Ügyvezető online2@ktenet2.onmicrosoft... Fiók megtekintése Saját Office-profil

Összeállították:

Aszódi Sándor (sandor.aszodi@gmail.com) Dr. Fenyves László (fenyvesl@t-online.hu)